## **Columbia University Finance Training** Job Aid: Adding an Ad-Hoc Approver into the Concur Approval Workflow

Ad Hoc Approvers are manually inserted into workflow by Approvers for specific Expense Reports and Requests where additional review is necessary. This job aid details how Concur Approvers can insert Ad-Hoc Approvers into the approval workflow for Expense Reports.

## Adding an Ad-Hoc Approver into the Concur Approval Workflow

1. When reviewing an Expense Report, click the **Details** dropdown and select **Approval Flow**.

| Approvals Home Requests Reports |                         |                                                                                            |  |  |  |  |  |  |
|---------------------------------|-------------------------|--------------------------------------------------------------------------------------------|--|--|--|--|--|--|
| Business lunch [Zaretsky, Eric] |                         |                                                                                            |  |  |  |  |  |  |
| Summary                         | Details • Receipts •    | Print / Email +                                                                            |  |  |  |  |  |  |
| Exceptions<br>Expense Type      | Report<br>Report Header | Int Exception                                                                              |  |  |  |  |  |  |
| Individual Meal                 | Totals                  | .00 A This itemized entry has sub-entries with one or more exceptions.                     |  |  |  |  |  |  |
| Individual Meal                 | Audit Trail             | .00 A Warning: This meal exceeds the threshold for Lunch. Please review the justification. |  |  |  |  |  |  |
| L                               | Approval Flow           | ······································                                                     |  |  |  |  |  |  |
| Expenses                        | Comments                | View •                                                                                     |  |  |  |  |  |  |
| Date •                          | Allocations             | Amount Approved Report Summary   ch \$37.00 \$37.00 Report Totals                          |  |  |  |  |  |  |
|                                 | Allocations             |                                                                                            |  |  |  |  |  |  |

The Approval Flow window appears.

| pproval Flow for Report: ml4262 UAT Business Exp Report |                   | ×           |
|---------------------------------------------------------|-------------------|-------------|
| → Supervisor Approval:                                  |                   |             |
| Test, Default Approver                                  |                   |             |
| Financial Approver:                                     |                   |             |
|                                                         | ⊕ ×               |             |
| Approval for Processing:                                |                   |             |
|                                                         | Add a step        | before this |
|                                                         |                   |             |
| Approve Send Back                                       |                   |             |
|                                                         |                   |             |
|                                                         | Save Workflow Car | ncel        |

2. Expand your Departmental approval level which displays your name. Click the desired blue **Plus** • icon. The one on left is to insert the approver after the next step and the one on the right is to add before the next step. If you are a Financial Approver, you may want to add before the next step, otherwise you could be inserting after the Accounts Payable review.

| User-Added Approver:                                                                           |   |   |  |
|------------------------------------------------------------------------------------------------|---|---|--|
| shee                                                                                           | Ð | × |  |
| Sheeran, Katherine (ks2070@columbia.edu)<br>User ID: 10021076<br>Logon ID: ks2070@columbia.edu |   |   |  |
| Search Approvers By                                                                            | ~ | 0 |  |

- 3. Search and select the name of the ad-hoc approver you want to add in the **User-Added Approver** field. The name must already be setup in Concur with an Approval role in order for it to appear as the search result.
- 4. Click Save Workflow.

COLUMBIA UNIVERSITY IN THE CITY OF NEW YORK

## **Columbia University Finance Training**

Job Aid: Adding an Ad-Hoc Approver into the Concur Approval Workflow

## **Getting Help**

Please contact the Finance Service Center http://finance.columbia.edu/content/finance-service-center

You can log an incident or request a service via Service Now <u>https://columbia.service-now.com</u>